### **Configurazione WAS Business**

#### File di configurazione dell'applicazione (airportalBusinessCFG)

- 1. Modificare i file di configurazione in base all'ambiente di installazione. In particolare
  - a. configuration.properties Indicare alla voce *file.tempDirUpload* una cartella in cui l'applicazione può memorizzare file in upload lato utente (es: tmp/airportal/upload).
     Indicare alla voce *sap.endpoint* l'indirizzo a cui rispondono i WebServices SAP.
  - b. fileStatic.properties Indicare il path delle risorse statiche scaricabili da airportal (es: guida, certificazione antimafia...)
  - c. log4j.properties Modificare eventualmente il livello di log ed indicare le directory in cui dovranno essere scritti i file di log.
  - d. smtp.properties Configurare i parametri del server SMTP da utilizzare.
- 2. Collegarsi via SSH al server su cui verrà installata l'applicazione di business (es. aecha065.aeronautica.alenia.it)
- 3. Copiare in etc/airportal/config i file di configurazione

### **Configurazione server**

Collegarsi alla console di amministrazione di WebSphere su cui si vuole installare l'EAR (es <u>https://aecha065.aeronautica.alenia.it:10203/ibm/console/logon.jsp</u>) ed effettuare le seguenti impostazioni. (Nota: ove richiesto, selezionare sempre come scope il server su cui andrà effettuata l'installazione)

• Enviroment > Shared Library

#### New ->

| Name   | Classpath              |
|--------|------------------------|
| Config | /etc/airportal/config/ |

• Resources -> JDBC -> JDBC providers

| Database type | Provider type                      | Implementation type         | Directory location for |
|---------------|------------------------------------|-----------------------------|------------------------|
| DB2           | DB2 Universal JDBC Driver Provider | Connection pool data source | *                      |

\* inserire la directory dove sono presenti i driver jdbc db2 (db2jcc.jar, db2jcc\_license\_cisuz.jar,

db2jcc\_license\_cu.jar). Se non sono già presenti sul server, copiarli in una cartella del server tramite client ssh (es: /usr/local/share/db2jcc)

#### Resources -> JDBC -> Data sources ٠

#### New ->

| Name        | JNDI<br>name       | JDBC<br>provider                            | Driver<br>type | Database<br>name | Server name | Port<br>number | Use this data<br>source in<br>container<br>managed<br>persistence<br>(CMP) |
|-------------|--------------------|---------------------------------------------|----------------|------------------|-------------|----------------|----------------------------------------------------------------------------|
| AirportalDB | jdbc/Airp<br>ortal | DB2<br>Universal<br>JDBC Driver<br>Provider | 4              | ALENIATS         | AECHA723    | 50000          | no                                                                         |

Resources -> JDBC -> Data sources -> AirportalDB -> JAAS - J2C authentication data ٠

#### New ->

| Alias | User ID | Password |
|-------|---------|----------|
| air   | air     | air      |

Resources -> JDBC -> Data sources -> AirportalDB •

Security Setting - Select the authentication values for this resource - Component-managed authentication alias: "air"

#### Installazione applicazione (airportalBusinessEAR)

Accedere alla console di amministrazione di WebSphere

Applications > Application Types > WebSphere enterprise applications -> Install

Selezionare il file .ear e proseguire nel wizard fino in fondo. Alla fine dell'installazione salvare.

Selezionare l'applicazione > Shared library references : selezionare airportalBusinessEAR e premere Reference shared libraries. Aggiungere "Config", Premere Ok, Premere Ok e salvare la modifica.

Avviare l'applicazione.

## **Configurazione Tema Portal**

#### Parte Statica: autocandidaturaTheme / airportalTheme

- 1) Installazione, se non presente, client WebDAV (es: CyberDuck)
- Collegarsi alla directory dei temi del server su cui è installato WPS (es: <u>http://aecha065.aeronautica.alenia.it:10039/wps/mycontenthandler/dav/themelist</u>)
- 3) Copiare la cartella del progetto autocandidaturaTheme e/o airportalTheme nella directory remota
- 4) Modificare opportunamente il file alenia-config.js in modo che punti al server su cui è installata l'applicazione di business (NB: la porta deve essere quella su cui risponde airportalBusiness)

#### Parte Dinamica: autocandidaturaCustomThemeEAR / airportalCustomThemeEAR

- Collegarsi alla console di amministrazione di WebSphere su cui è installato il WPS (es: <u>https://aecha065.aeronautica.alenia.it:10041/ibm/console/logon.jsp</u>)
- 2) Installare l'ear come una comune web application quindi in Applications > Application Type > Websphere enterprise application e fare Install.
- 3) Selezionare l'ear andare avanti.
- 4) Selezionare la voce come indicato in figura e andare avanti.

| WebSphere. software                                                                                                    | Walcome vplocal Help   Logout                                                                                                    |
|----------------------------------------------------------------------------------------------------|----------------------------------------------------------------------------------------------------|
| View: All tasks                                                                                                    | Enterprise Applications Close page                                                                                                    |
| Welcome                                                                                                    | Preparing for the application installation ? -                                                                                         |
| ± Guided Activities                                                                                                    |                                                                                                    |
| Servers                                                                                                    | How do you want to install the application?                                                                                            |
| Applications                                                                                                    | Fast Path - Prompt only when additional information is required.                                                                       |
| <ul> <li>New Application</li> <li>Application Types</li> <li>WebSphere enterprise applications</li> <li>Business-level applications</li> <li>Assets</li> </ul> | <ul> <li>Detailed - Show all installation options and parameters.</li> <li>Choose to generate default bindings and mappings</li> </ul> |
| Global deployment settings                                                                                                    | Generate Default Bindings                                                                                                    |
| ± Services                                                                                                    | Override existing bindings                                                                                                    |
| ± Resources                                                                                                    | Specific bindings file                                                                                                    |
| ∃ Security                                                                                                    | Sfoglia                                                                                                    |
| Environment                                                                                                    |                                                                                                    |
| 🗄 System administration                                                                                                    | LI Use detault virtual host name for Web and SIP modules:                                                                              |
| 🗄 Users and Groups                                                                                                    | default host                                                                                                    |
| ± Monitoring and Tuning                                                                                                    |                                                                                                    |
| (±) Troubleshooting                                                                                                    | Previous Next Cancel                                                                                                    |
| ± Service integration                                                                                                    |                                                                                                    |

5) Andare avanti fino alla fine, installare e avviare l'applicazione

### Configurazione Custom User Registry (airportalCUR)

1) Inserire nella cartella di installazione del portal la libreria che realizza il CUR e tutte le librerie da cui questa dipende. Nella fattispecie copiare in **/opt/IBM/WebSphere/wp\_profile/classes** le seguenti librerie:

```
airportalCUR.jar
commons-codec-1.6.jar
db2jcc4.jar
db2jcc_license_cu.jar
log4j-1.2.17.jar
```

Alcune librerie è opportuno recuperarle dal filesystem su cui è installato Portal:

file:/opt/ibm/wps/jdbc/db2jcc4.jar file:/opt/ibm/wps/jdbc/db2jcc\_license\_cu.jar file:/opt/ibm/wps/WebSphere/AppServer/lib/ext/commons-codec-1.6.jar

2) Aprire la console amministrativa. In Security > Global security verificare che sia attiva la sicurezza di gestione, ovvero che siano attivi i flag Enable administrative security e Enable application security. Nella sezione User Account Repository selezionare il Realm Federated Repository (se non è già impostato di default) e cliccare su Set as Current. Quindi cliccare su Configure.

| obal security                                                                                                    |                                                                                                    |
|----------------------------------------------------------------------------------------------------|----------------------------------------------------------------------------------------------------|
| e this panel to configure administration and the default application securit<br>Iministrative functions and is used as a default security policy for user app<br>licies for user applications. | ty policy. This security configuration applies to the security policy for all<br>lications. Security domains can be defined to override and customize the securi |
| Security Configuration Wizard Security Configuration Report                                                                                                    |                                                                                                    |
| Administrative security                                                                                                    | Authentication                                                                                                    |
| Enable administrative security Administrative user roles                                                                                                    | Authentication mechanisms and expiration                                                                                                    |
| - Administrative group roles                                                                                                    | LTPA                                                                                                    |
| <ul> <li>Administrative authentication</li> </ul>                                                                                                    | Kerberos and LTPA                                                                                                    |
|                                                                                                    | Kerberos configuration                                                                                                    |
| Application security                                                                                                    | SWAM (deprecated): No authenticated communication between servers                                                                                                |
| Enable application security                                                                                                    | Authentication cache settings                                                                                                    |
|                                                                                                    | Web and SIP security                                                                                                    |
| Java 2 security                                                                                                    | RMI/IIOP security                                                                                                    |
| Use Java 2 security to restrict application access to local resources                                                                                                    | Java Authentication and Authorization Service                                                                                                    |
| Warn if applications are granted custom permissions                                                                                                    | Enable Java Authentication SPI (14SPI)                                                                                                    |
| Restrict access to resource authentication data                                                                                                    | Providers                                                                                                    |
| User account repository                                                                                                    | Use realm-qualified user names                                                                                                    |
| Realm name                                                                                                    |                                                                                                    |
| defaultWIMFileBasedRealm                                                                                                    | Convite domains                                                                                                    |
| Current realm definition                                                                                                    | External authorization providers                                                                                                    |
| Federated repositories                                                                                                    | <ul> <li>Programmatic session cookie configuration</li> </ul>                                                                                                    |
| Available realm definitions                                                                                                    | Custom properties                                                                                                    |
| Federated repositories <b>Y</b> Configure Set as current                                                                                                    |                                                                                                    |
|                                                                                                    |                                                                                                    |

3) Nella tabella Repository in the Realm aggiungere un nuovo repository mediante il pulsante Add repository di tipo personalizzato (custom) con le seguenti impostazioni:

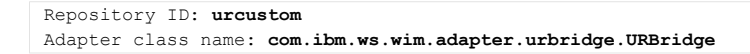

Aggiungere le seguenti custom properties:

- name: registryImplClass, value: it.alenia.airportal.was.cur.CustomUserRegistry
- name: cur.debugMode, value: true; -> indica se attivare il debug del cur
- name: cur.mockMode, value: false -> se true utilizza dei dati di mock senza accessi al DB
- name: cur.logConfig, value: /etc/airportal/config/log4j.properties -> indica la locazione del file di conf del log
- name: cur.dbUrl, value: url del DB nel formato hostName:port/dbName
- name: cur.userId, value: utenza tecnica per l'accesso al DB
- name: cur.password, value: password utenza tecnica per l'accesso al DB

Cliccare su Apply quindi su Save.

4) A questo punto verrà richiesto il DN (distinguished name) del repository appena creato, indicare "o=urcustom". Cliccare su Apply quindi su Save.

5) Ritornare in Security > Global security e cliccare su Configure e verificare che il nuovo repository sia stata creato come mostrato in figura:

| Ignora i<br>Consen | maiuscole/minuscole per l'autorizza<br>ti operazioni se alcuni dei repositor<br>nel realm: | izione<br>y sono inattivi           |                    |
|--------------------|--------------------------------------------------------------------------------------------|-------------------------------------|--------------------|
| Aggiung            | i repository (LDAP, personalizzato (                                                       | e così via) Utilizza repository ind | corporato Rimuovi  |
| Seleziona          | Voce di base                                                                               | Identificativo del repository       | Tipo di repository |
| È possibil         | e gestire le seguenti risorse:                                                             |                                     |                    |
|                    | o=defaultWIMFileBasedRealm                                                                 | InternalFileRepository              | File               |
|                    | <u>o=urcustom</u>                                                                          | urcustom                            | Custom             |
| Totale 2           | an an an an an an an an an an an an an a                                                   | PATTON AT                           |                    |

#### 6) Riavviare Websphere

7) Una volta riavviato accedere nuovamente alla console di amministrazione. In Users and Groups > Manage users verificare che gli utenti del CUR vengano mostrati corrattamente.

# Configurazione WebSphere Portal

Portale virtuale di autocandidatura

| 1) | Collegarsi a WebSphere Portal Server (es: <u>http://aecha065.aeronautica.alenia.it:10039/wps/portal</u> ) |
|----|----------------------------------------------------------------------------------------------------|
|    | e accedere come amministratore. NB non usare Internet Explorer 8                                          |
| 2) | Portali virtuali > Gestisci portali virtuali: Nuovo portale virtuale                                      |
|    | Titolo Portale: Autocandidatura                                                                           |
|    | Descrizione portle virtuale: Portale di autocandidatura                                                   |
|    | Contesto URL: /wps/portal/autocandidatura                                                                 |
|    | Nota: per il momento lasciare il tema predefinito                                                         |
| 3) | Gestione Portlet > Moduli Web: installare airportalAutocandidatura.war                                    |
| 4) | Creazione sul portale delle diverse pagine (importante importare il nome univoco), configurazione         |
|    | layout a 1 colonna, inserimento di una portlet per pagina, configurazione visibilità per portlet:         |
|    | TODO: Login → AutocandidaturaLogin (visibilità: utente anonimo)                                           |
|    | TODO: Registrazione $ ightarrow$ AutocandidaturaRegistrazione (visibilità: utente anonimo)                |
|    | My Desk (aut.registrazione) $ ightarrow$ AutocandidaturaMyDesk (visibilità: utenti autenticati)           |
|    | Dati Anagrafici (aut.sezioni.datiAnagrafici) → AutocandidaturaSezioni (visibilità: utenti autenticati)    |
|    | Dati Bancari (aut.sezioni.datiBancari)                                                                    |
|    | Unità Produttive (aut.sezioni.unitaProduttive)                                                            |
|    | Organizzazione (aut.sezioni.organizzazione)                                                               |
|    | Economics (aut.sezioni.economics)                                                                         |
|    | Clienti e Fornitori (aut.sezioni.clientiEFornitori)                                                       |
|    | Capacita Produttive (aut.sezioni.capacitaProduttive)                                                      |
|    | Processi Speciali (aut.sezioni.processiSpeciali)                                                          |
|    | Documentazione Legale ed Economica (aut.sezioni.documentazioneLegaleEdEconomica)                          |
|    | Dati Qualità (aut.sezioni.datiQualita)                                                                    |
|    | Comunicazione Documentazione (aut.sezioni.comunicazioneDocumentazione)                                    |
|    | Accettazione GTC (aut.sezioni.accettazioneGTC)                                                            |
|    | NOTA: tutte le pagine delle sezioni vanno inserite come figlie della pagina My Desk. La portlet "         |
|    | AutocandidaturaSezioni", quanto aggiunta ad una pagina per la prima volta deve essere configurata:        |
|    | la configurazione avviene entrando nella pagina in modalità modifica e accedento alla voce di menu        |
|    | sulla portlet "Modifica impostazioni condivise".                                                          |
| 5) | Alla fine della configurazione, impostare il tema AirPortal (TODO: dovrebbe chiamarsi                     |
|    | Autocandidatura) sul portale virtuale.                                                                    |